# Lab #6: Setup of Microsoft Defender for Cloud Logging

#### Purpose:

• We'll be enabling **Microsoft Defender for Cloud**, which gives us a high-level security view of an Azure environment. I'll also be configuring Defender logs to be forwarded to our Log Analytics workspace.

#### Tasks:

- 1. Enable Microsoft Defender for Cloud (Log Analytics)
- 2. Enable Microsoft Defender for Cloud (Subscription)
- 3. Enable Microsoft Defender for Cloud (Continuous Export)

## Task 1: Enable Microsoft Defender for Cloud (Log Analytics)

**<u>Note</u>**: This will allow us to forward logs from our "tester" VMs to our Log Analytics workspace.

- 1. Azure account (portal.azure.com) > Microsoft Defender for Cloud > Environment Settings.
- Scroll down to the lower table > under Name, expand our subscription to view our workspace > select the "options" icon to the right, and then select Edit Settings.

| Name ↑↓   | Total resources $\uparrow_\downarrow$ | Connectivity status | Defender coverage $\uparrow \downarrow$ |
|-----------|---------------------------------------|---------------------|-----------------------------------------|
| V 🛆 Azure |                                       |                     |                                         |
| ✓         | 6                                     |                     | 0/12 plans ***                          |
| <b>.</b>  | •                                     |                     | 0/2 plans                               |
|           |                                       | C                   | Edit settings                           |

3. In the **Defender plans** tab, update the **Servers** and **SQL servers** plans to <u>ON</u> > **Save**.

| Plan                    | Pricing                             | Resource quantity | Plan   |
|-------------------------|-------------------------------------|-------------------|--------|
| Foundational CSPM       | Free                                |                   | On Off |
| Servers                 | \$15/Server/Month O                 | 0 servers         | On Off |
| SQL servers on machines | \$15/Server/Month \$0.015/Care/Hour | 0 servers         | On Off |
|                         |                                     |                   |        |

<u>Note</u>: This allows us to collect logs from these plans.

4. In the Data collection tab, select All Events > Save.

<u>**Note</u>**: This allows us to collect all events from the Windows security logs and forward them to our Log Analytics workspace.</u>

### Task 2: Enable Microsoft Defender for Cloud (Subscription)

- 1. Azure portal > Microsoft Defender for Cloud > select Environment Settings.
- Scroll down to the lower table > under Name, locate our subscription > select the "options" icon to the right, and then select Edit Settings.

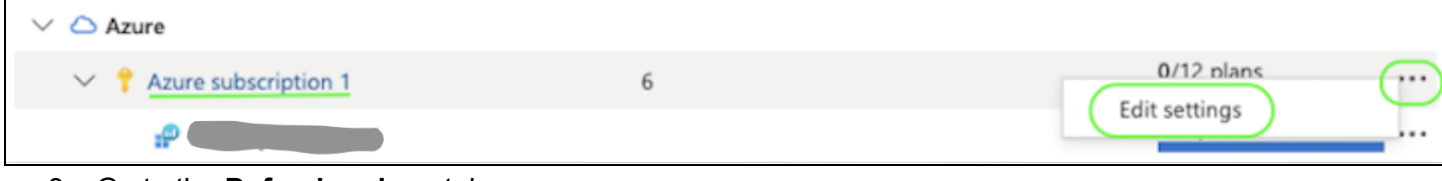

- 3. Go to the **Defender plans** tab.
  - a. Switch these plans to  $ON \rightarrow Servers$ , Databases, Storage, Key Vault.
  - b. Under the "Servers" plan, select Settings > Under "Log Analytics agent, select Edit configuration > select Custome workspace radio button, and select the workspace > Apply.
     c. Select Continue (top left) > select Save (top left).

Note: This allows us to forward our "tester" VM logs to our Log Analytics workspace.

# Task 3: Enable Microsoft Defender for Cloud (Continuous Export)

- 1. Azure portal > Microsoft Defender for Cloud > select Environment Settings.
- 2. Scroll down to the lower table > under **Name**, locate our subscription > select the "options" icon to the right, and then select **Edit Settings**.

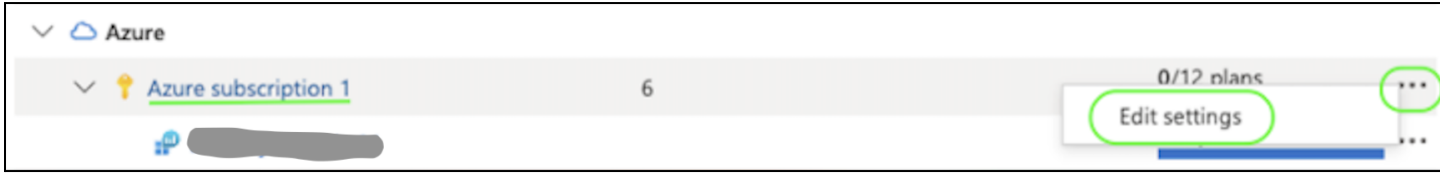

- 3. At the **Continuous export** tab > select the **Log Analytics workspace** tab.
  - a. **Export** should be enabled (ON).

| Event hub    | Log Analytics workspace |     |
|--------------|-------------------------|-----|
| Export enabl | ed On                   | Off |

<u>Note</u>: This will allow alerts to be exported into my Log Analytics workspace, allowing us to query these alerts later.

b. Update the **Exported data types** settings:

| Security recommendations        | All recommendations selected $\checkmark$ |
|---------------------------------|-------------------------------------------|
| Recommendation severity $\star$ | Low,Medium,High 🗸                         |
| Include security findings 🛈     | Yes                                       |
| Secure score ①                  | Overall score                             |
| Security alerts                 | Low,Medium,High,Informational             |
| Regulatory compliance           | All standards selected $\checkmark$       |

- c. **Export configuration > Resource group**: (the "Tester" resource group).
- d. Export target > Subscription, Target workspace > Select Save.

### End:

• Defender logs will now be forwarded to our Log Analytics workspace. Soon, we'll manually install agents to assist with automatically forward logs to our Log Analytics workspace.